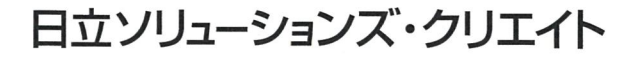

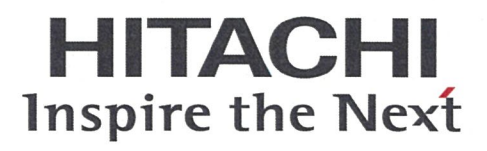

# 紙のタクシーチケット管理の煩雑さを解消

電子タクシーチケッ

タクシー車内でのクレジットカード決済や電子マネー決済を黎明期からサービス提供してきた日立ソリューションズ・ クリエイトが紙チケットに代わる電子タクシーチケットのサービスを提供します。 タクシー車内に掲示された二次元バーコードを利用者のスマートフォンで読み取らせるシンプルな決済方法で利用でき、 利用状況の即時確認に加えて紛失・盗難や不正利用のリスクを低減できます。

TAXI

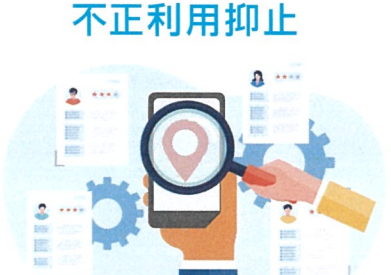

電子タクシーチケットは紛失・盗 難のリスクが低減するとともに、 有効期限・利用限度額の設定や スマートフォンの位置情報から 利用位置取得が可能なため、不正 利用を抑止できます。

## 導入効果

### リモート環境で手配

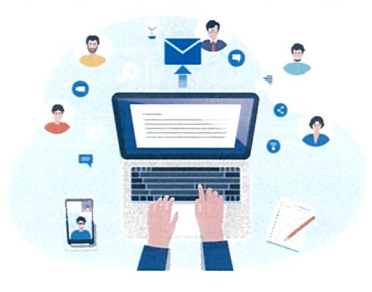

Web上でチケット事業者からチ ケットを入手でき、メールで従業 員にチケットを配布可能なため、 チケットご担当者はリモート環境 で適宜対応できます。

## 適正な在庫管理

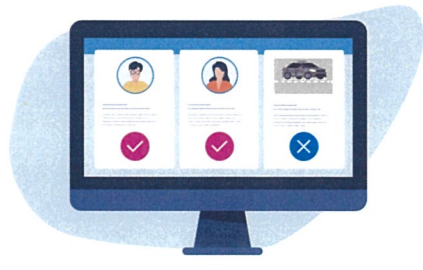

利用実績は、ほぼリアルタイムで Webから確認できます。利用さ れなかった電子タクシーチケット は引き戻しができるため、不要な チケットを従業員に持たせずに 済みます。

## 雷子タクシーチケットサービスの特長

# Point<sup>1</sup>

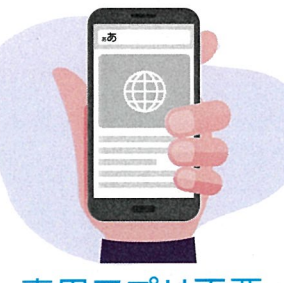

専用アプリ不要

電子タクシーチケットの利用はス マートフォンのWebブラウザーを 利用します。 専用アプリのダウンロードが不要 なため、ゲストにも手軽に利用いた だけます。

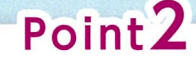

# STATE COLOR

### 便利な管理画面の提供

チケット事業者からの請求書を待た ずにほぼリアルタイムに利用状況が 確認できるため、利用内容が不明な 利用者にもすぐにフォローができま す。また、利用実績を電子データでダ ウンロードできるため、二次利用も 可能です。

## 100

Point3

## 請求業務の効率化

利用企業の締め日4日後に電子請 求書が発行されます。請求書発行 のメールが管理者に送付され、請求 書をダウンロードできるようになり ます。

請求書は、インボイス制度に対応しています。

## 電子タクシーチケットの利用イメージ

でセキュリティ確保

ログイン

m m ø

しログイン不要

ログインID

パスワート

チケット利用者はセキュリティリスクを意識せ ずに、簡単に素早く利用できます。また、従業 員からお客さまに電子タクシーチケットをお 渡しする機能もあります。

●紙のチケットを持ち歩かなくて済む! ●分かりやすい画面だから、スマートフォン の操作に慣れていなくても使いやすい! ●どのような用途でタクシーを利用したか など、備忘録として残しておける!

※乗車地・降車地は翌日に反映されます

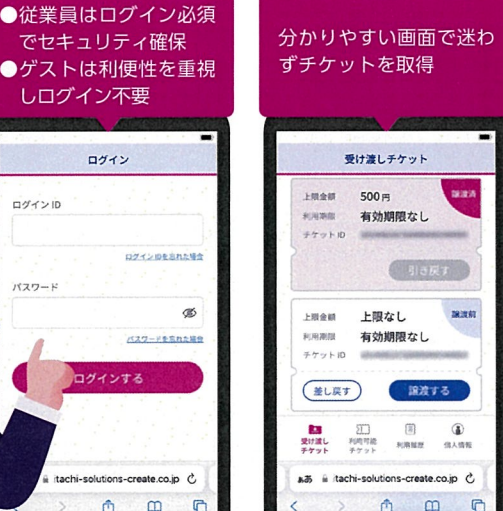

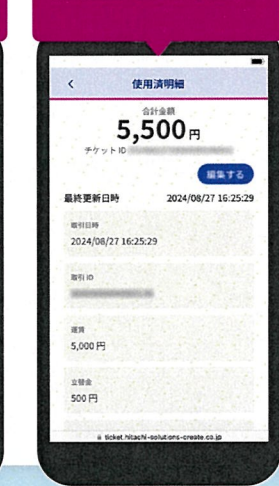

電子タクシーチケットの

利用記録を参照可能。

サービスについての詳細は当社Webページをご覧ください。 <mark>スマートデバイスで二次元バーコードを</mark>読み取っていただくか、URLをブラウザのアドレスバーに入力してアクセスしてください

www.hitachi-solutions-create.co.jp/solution/taxi ticket/ URL |

#### 商品・サービスに関するお問い合わせ・ご相談受付

#### Webによる受付

www.hitachi-solutions-create.co.jp/ing.html お問い合わせページより、商品・サービスをお選びください。

#### メールによる受付

#### hsc-contact@mlc.hitachi-solutions.com

、 \*ご相談・ご依頼いただいた内容は回答などのため、当社の関連会社(日立ソリューションズグループ会社)および 株式会社日立製作所に提供(共同利用含む)することがあります。 取り扱いには十分注意し、お客さまの許可なく他の目的に使用することはありません。

\*商品仕様は、改良のため予告なく変更する場合がございます。最新情報は、当社Webページ HSC202409 をご確認ください。 \*本カタログの内容は、2024年9月現在のものです。

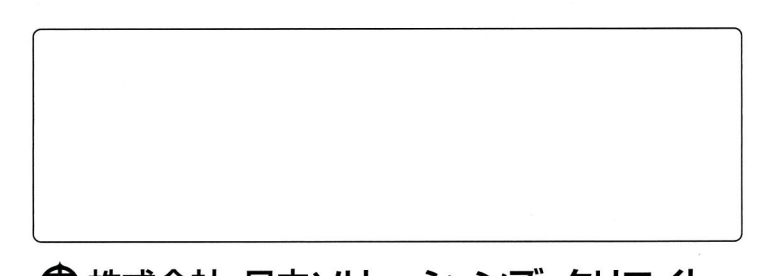

◎ 株式会社 日立ソリューションズ・クリエイト www.hitachi-solutions-create.co.jp/

# チケット利用方法 - 電子タクシーチケットサービス -

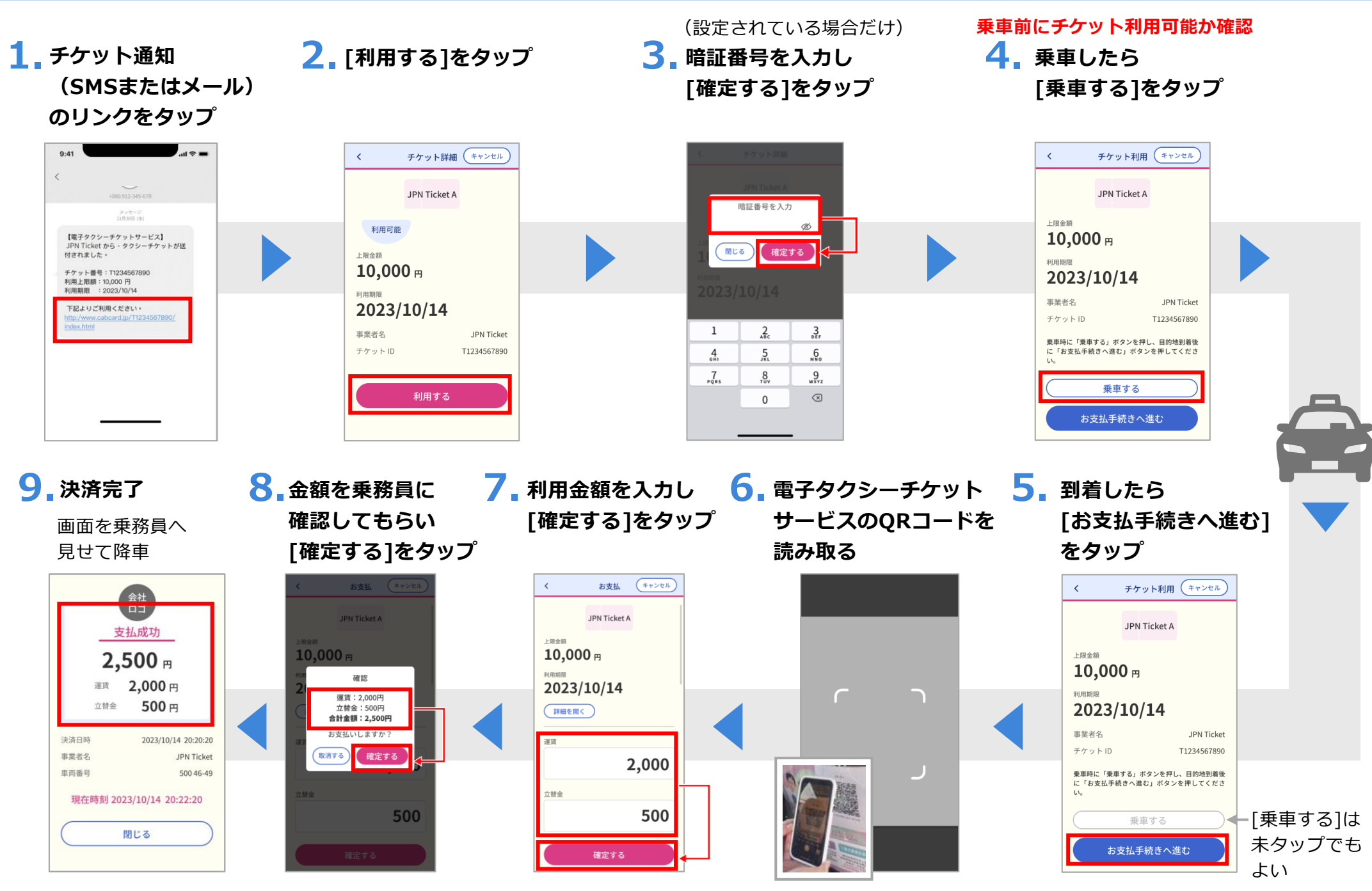

© Hitachi Solutions Create, Ltd. 2024. All rights reserved.

# チケット譲渡方法 - 電子タクシーチケットサービス -

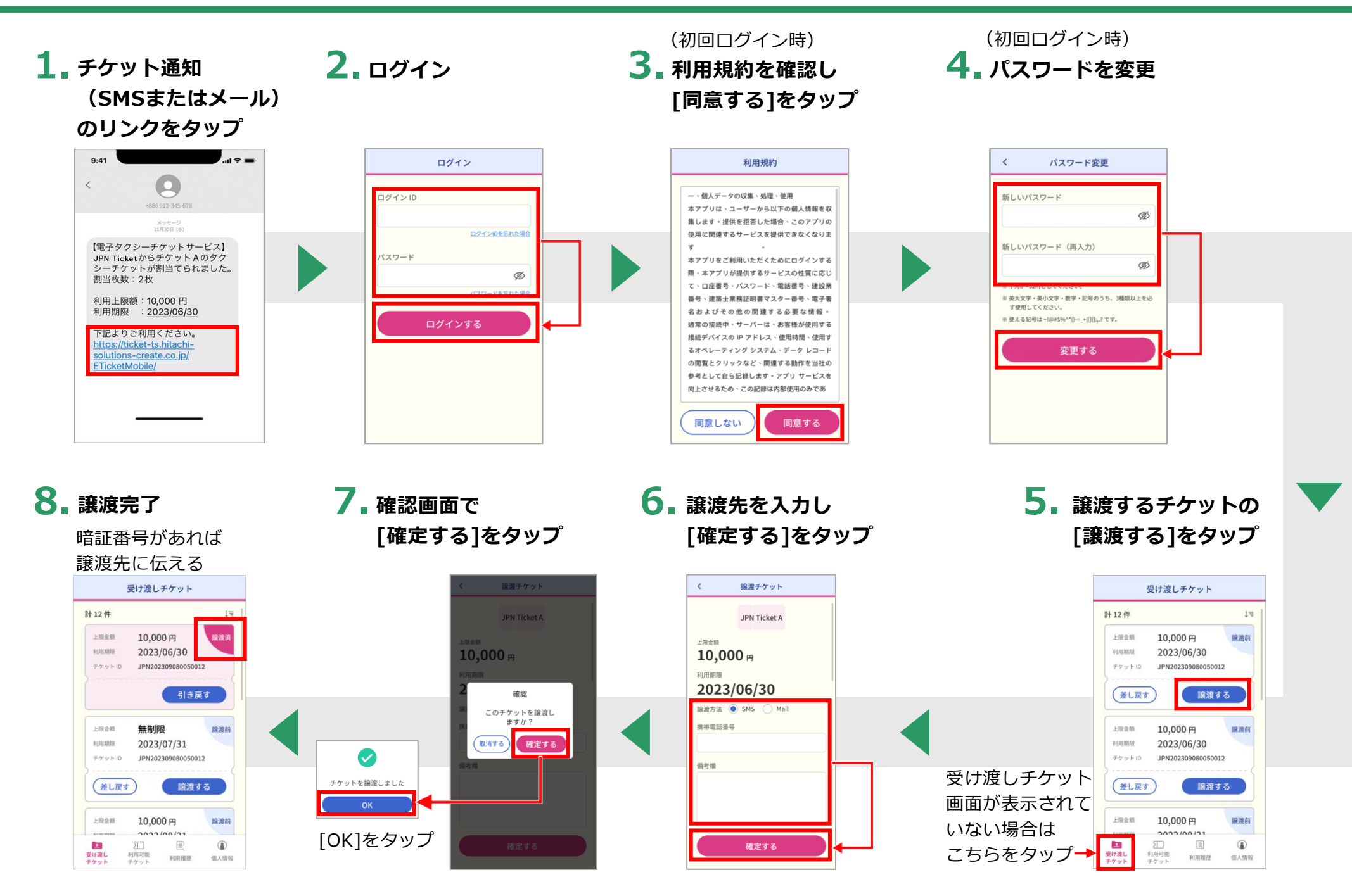